# Xwave

# UPUTSTVO ZA UPOTREBU AirPlay/Miracast TV dongl – STREAM 1

#### UVOD

AirPlay/MiraCast TV dongl prenosi sadržaj (slike, muziku, video) sa mobilnog telefona ili tableta na veliki ekran Vašeg TV-a ili projektora preko Wi-Fi konekcije. Radi na svim televizorima koji poseduju HDMI ulaz.

#### SPECIFIKACIJE

\*Podrška za **iOS 8.0** operativni sistem ili noviji kao i sledeće uređaje: iPhone XR/Xs/XSMax/X/8P/8/11/11Pro, iP7Plus, iP7, ip6Plus, iP6S, iP5, iP5s, ip5SE, IPad -sve serije sa Lighting interfejsom.

-Podrška za Android 6.0 i novije verzije

| SPECIFIKACIJA     |                     |
|-------------------|---------------------|
| Procesor          | HCSEMI A210         |
| Wi-Fl opseg       | 2.4Ghz              |
| Operativni sistem | Android 6.0 lite    |
| RAM               | 256Mb               |
| Rezolucija        | 1080p FHD           |
| Brzina prenosa    | 1Mbs                |
| Wi-Fi standard    | 802.11a             |
| Interfejsi        | HDTV/USB/Micro      |
| Video format      | WMA/AVI/3GP/MP4/AVC |
| Napajanje         | 5V/1A               |

## POVEZIVANJE

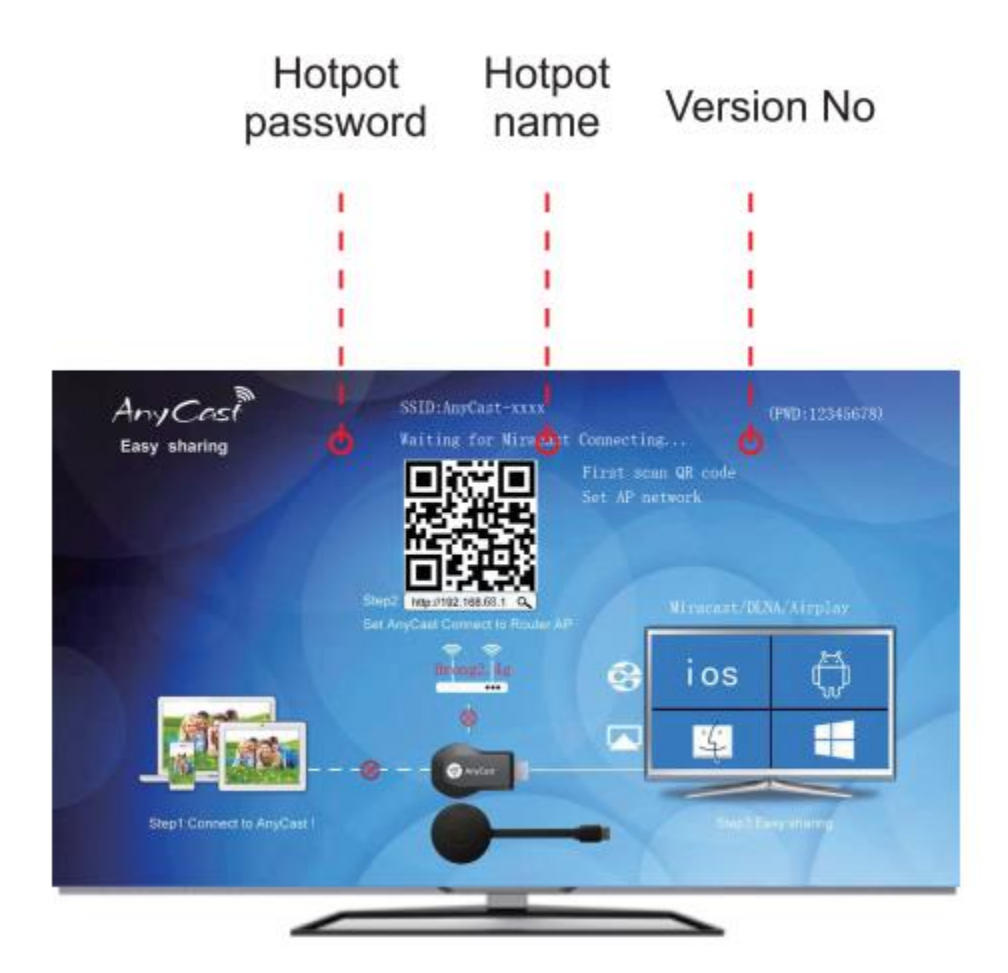

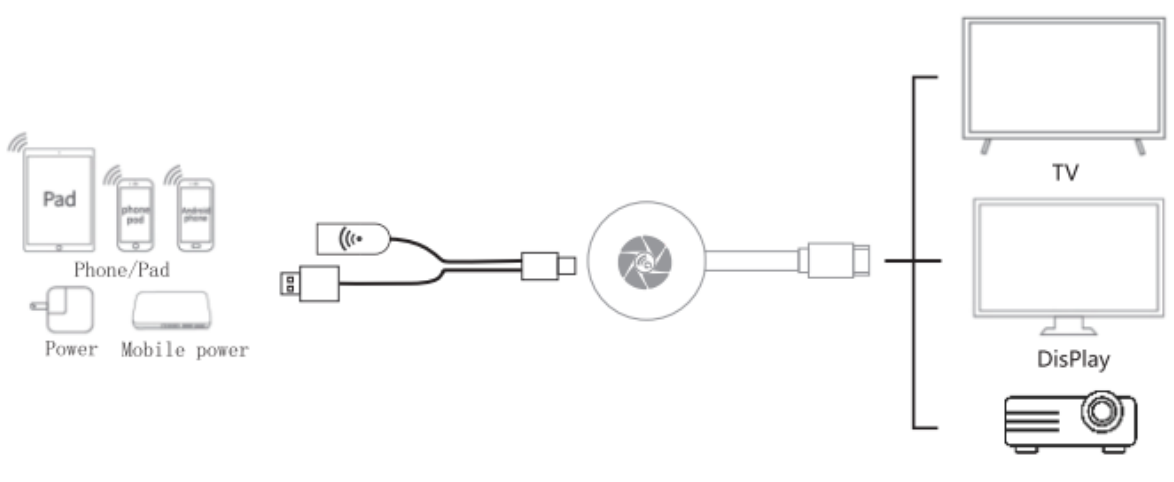

Projector

### Android

#### Direktno povezivanje

Priključite uređaj na TV a na mobilnom telefonu/tabletu otvorite interfejs za funkciju prenosa sadržaja slike i tona na drugi uređaj (MiraCast, Smart View, Wireless display, Wireless projection....) i povežite se preko sa AnyCast-xxxx. Lozinka je **12345678** 

Primeri pozicija funkcije za prenos za neke uređaje različitih proizvođača

Samsung: Prevucite po ekranu na dole i nađite Smart View

Lenovo: Setting>Display>Wireless display

Huawei: Iz padajućeg menija izaberite Wireless projection

#### Povezivanje preko Android sisitema i rutera

Iz Setting interfejsa uđite u Wi-Fi podešavanja i povežite se na AnyCast -xxxx

(ako ste se povezali sa prvom opcijom, izađite iz "Miracast" moda pritiskom na taster na donglu u trajanju 3 sekunde).

U pretraživač unesite adresu 192.168.49.1 i uđite u stranicu za podešavanja kao na slikama ispod:

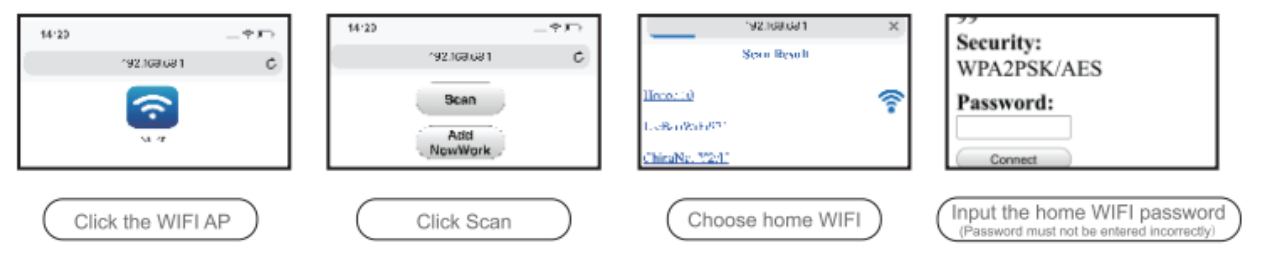

Posle završenih podešavanja kliknite na ikonu 🔽 za prenos videa ka TV-u. Pritiskom na taster se može izabrati vertikalni ili horizontalni položaj slike.

# iOS operativni system

#### Direktno povezivanje

(U ovom slučaju Wi-Fi ruter je nepotreban, za povezivanje preko Wi-Fi rutera pogledajte sledeće poglavlje).

Kliknite na Wi-Fi iz interfejsa podešavanja i povežite se na AnyCast-xxxx. Lozinka je: 12345678

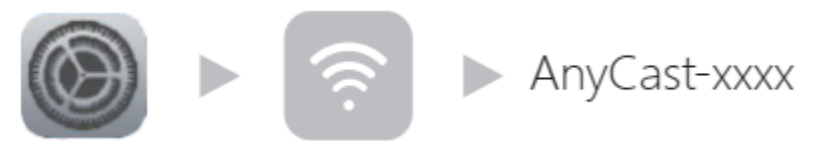

Prevucite ekran do pozicije Apple Device Center i kliknite na ikonu ekrana i potvrdite polje 2in1 Cast device

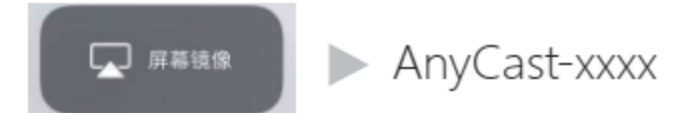

Napomena: U ovom slučaju uređaj nije povezan na Wi-Fi mrežu tako da se mogu preneti samo lokalni podaci sa uređaja jer nema pristupa internetu.

#### Povezivanje preko Wi-Fi rutera

1. Kliknite na Wi-Fi u interfejsu podešavanja

(Ako ste koristili prvi metod za povezivanje izađite iz "Mirror image" moda pritiskom na Reset taster na donglu u trajanju 3 sekunde).

2. U pretraživač unesite adresu 192.168.49.1 i uđite u stranicu za podešavanja kao na slikama ispod:

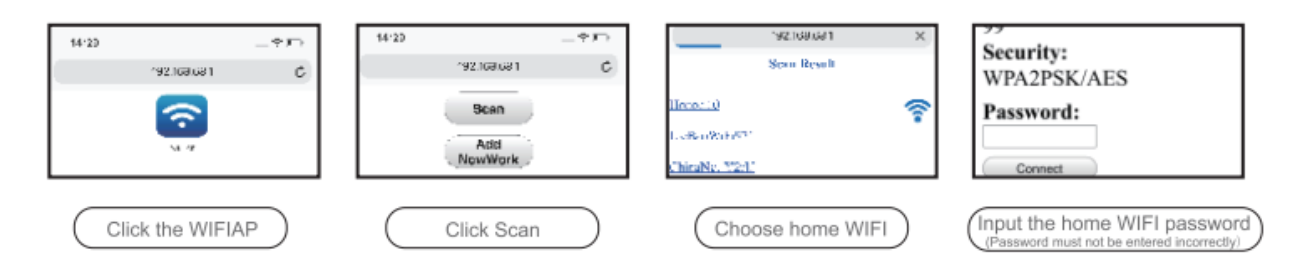

 Prevucite ekran u Apple Device Control Center i kliknite na ikonu ekrana i označite AnyCast-xxxx uređaj. (NAPOMENA: otvorite video aplikaciju i kliknite na da pošaljete video na veliki ekran bez da utičete na rad i ostale operacije telefona/tableta ).

Pritiskom na taster se može izabrati vertikalni ili horizontalni položaj slike.